## Tutorial para Renovação de Empréstimos

# A renovação de obras emprestadas deverá ser realizada na área do aluno através do link: <u>https://sei.univem.edu.br/index.xhtml</u>

#### Passo 1:

 Prossiga como demonstrado na figura abaixo, clicando sobre as opções destacadas em vermelho.

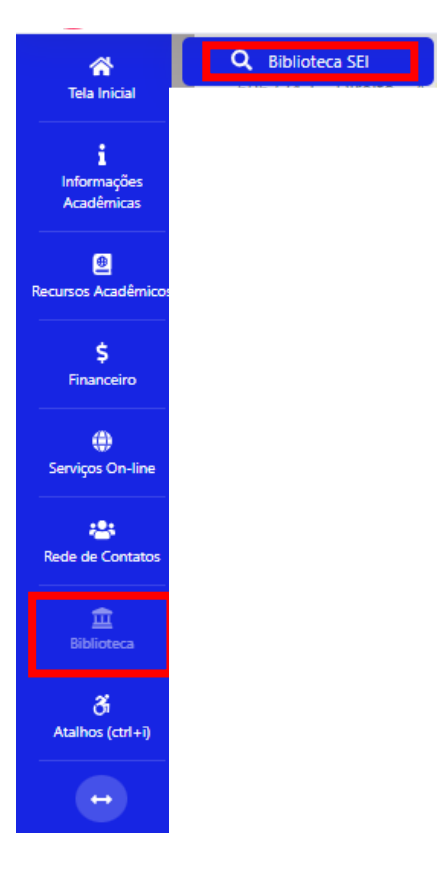

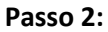

• Selecione a biblioteca referente ao empréstimo que deseja renovar.

| 🎎 Empréstimos em Aberto                         | Empréstimo em Atraso | Reservas Pendentes | \$ Valor da Multa |  |  |  |  |  |
|-------------------------------------------------|----------------------|--------------------|-------------------|--|--|--|--|--|
| 3                                               | 0                    | 0                  | 0,00              |  |  |  |  |  |
| Riblioteca "Dr. Christiano Altenfelder Silva"   |                      |                    |                   |  |  |  |  |  |
| Biblioteca "Dr. Christiano Altenfelder Silva"   |                      |                    |                   |  |  |  |  |  |
| Biblioteca Espírita de Marília<br>GUARDA VOLUME |                      |                    |                   |  |  |  |  |  |

### Passo 3

• Clique na quantidade de "Empréstimos em Aberto"

| Empréstimos em Aberto | 🕲 Empréstimo em Atraso | Reservas Pendentes | \$ Valor da Multa |  |  |
|-----------------------|------------------------|--------------------|-------------------|--|--|
| 3                     | 0                      | 0                  | 0,00              |  |  |

## Passo 4

• Clique no ícone destacado em vermelho e a data de renovação será atualizada.

| Dados Emprestimos |                                                |          |                   |                      |                       |                                   |          |  |
|-------------------|------------------------------------------------|----------|-------------------|----------------------|-----------------------|-----------------------------------|----------|--|
| томво             | CATALOGO                                       | EXEMPLAR | DATA PREVISÃO DEV | OLUÇÃO VALO          | OR MULTA              | SITUAÇÃO                          | OPÇÕE S  |  |
| 78695             | Constituição da República Federativa do Brasil |          | 28/02/23          | 7                    | 0,00                  | Emprestado                        | <b>H</b> |  |
| 91894             | O corpo fala:                                  |          | 28/02/23          | Clique aqui para rea | م مم<br>lizar a renov | Emproatodo<br>ação deste emprésti | m        |  |
| <del>9</del> 7105 | Harry Potter                                   |          | 28/02/23          |                      | 0,00                  | Emprestado                        |          |  |